# 福島市施設予約システムマニュアル

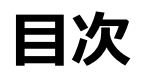

# 1. はじめに

1-01 予約システムの流れ

# 2. 利用者登録

- 2-01 登録の流れ
- 2-02 登録情報の作成 (団体)
- 2-03 登録情報の作成 (個人)

# 3. 利用者ログイン

3-01 <u>マイページへ</u>

# 4. 施設先行予約

- 4-01 <u>先行予約の流れ</u>
- 4-02 先行予約申請 (学習センター登録団体)
- 4-03 <u>先行予約申請 (前回履歴)</u>

# 5. 抽選申込登録

- 5-01 抽選申込登録の流れ
- 5-02 抽選申込登録

6. 申込状況確認

- 6-01 <u>予約の確認</u>
- 6-02 <u>抽選状況の確認</u>

# 7. 予約確認

- 7-01 予約状況の確認
- 7-02 予約内容の修正

# はじめに 1-01施設予約システムの流れ

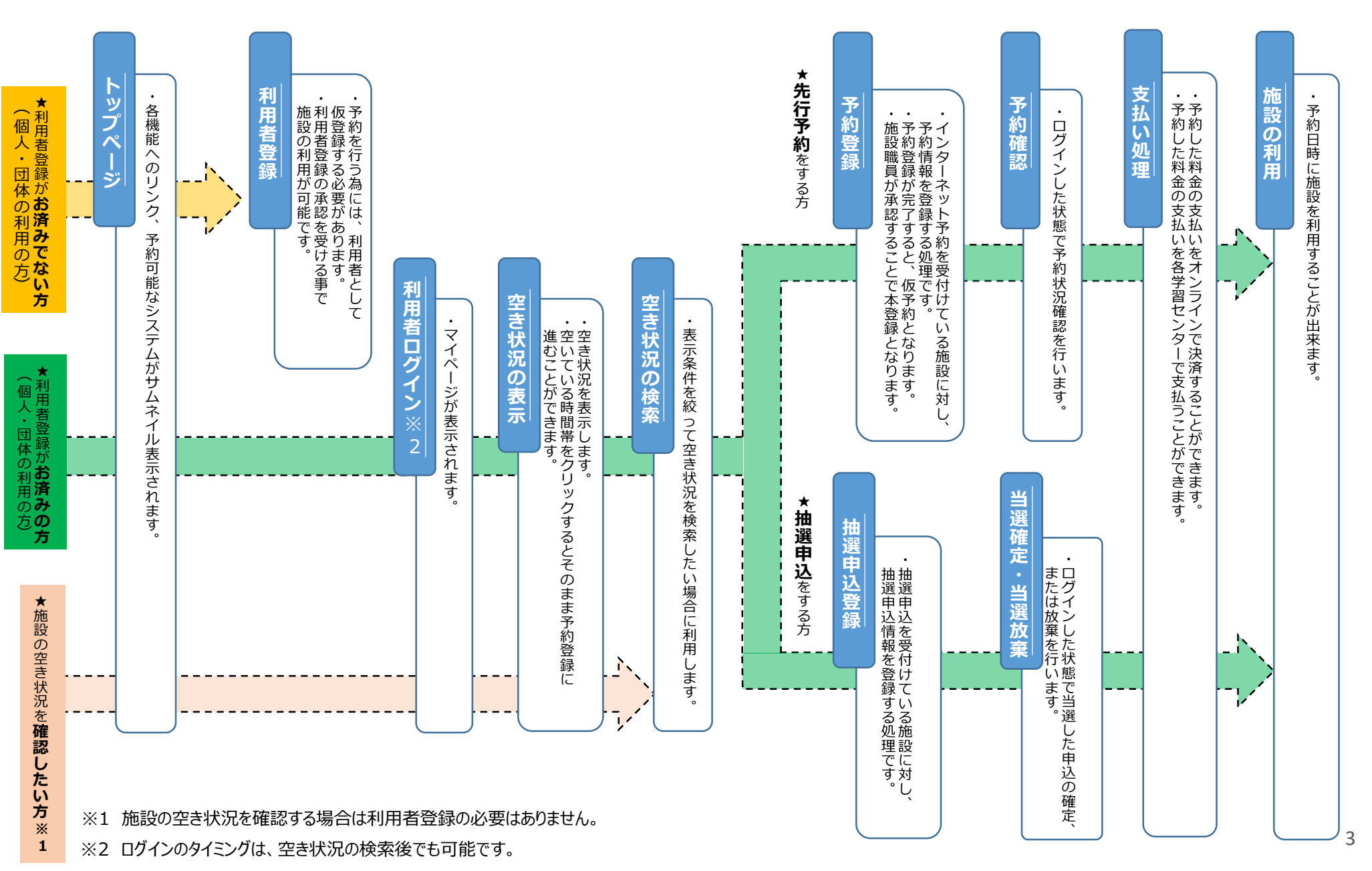

# 利用者登録 2-01 登録の流れ

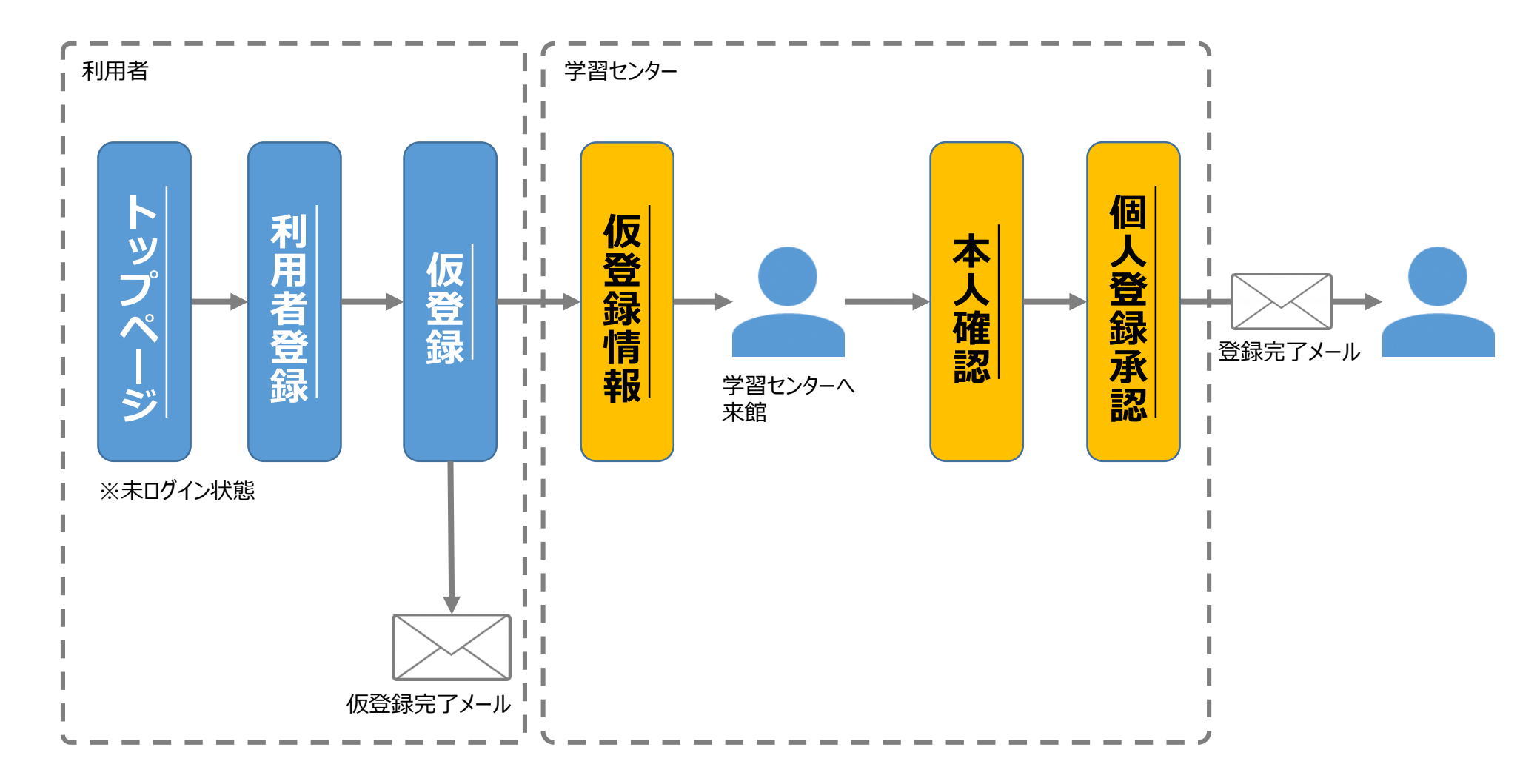

# 利用者登録 2-02 登録情報の作成 (団体)

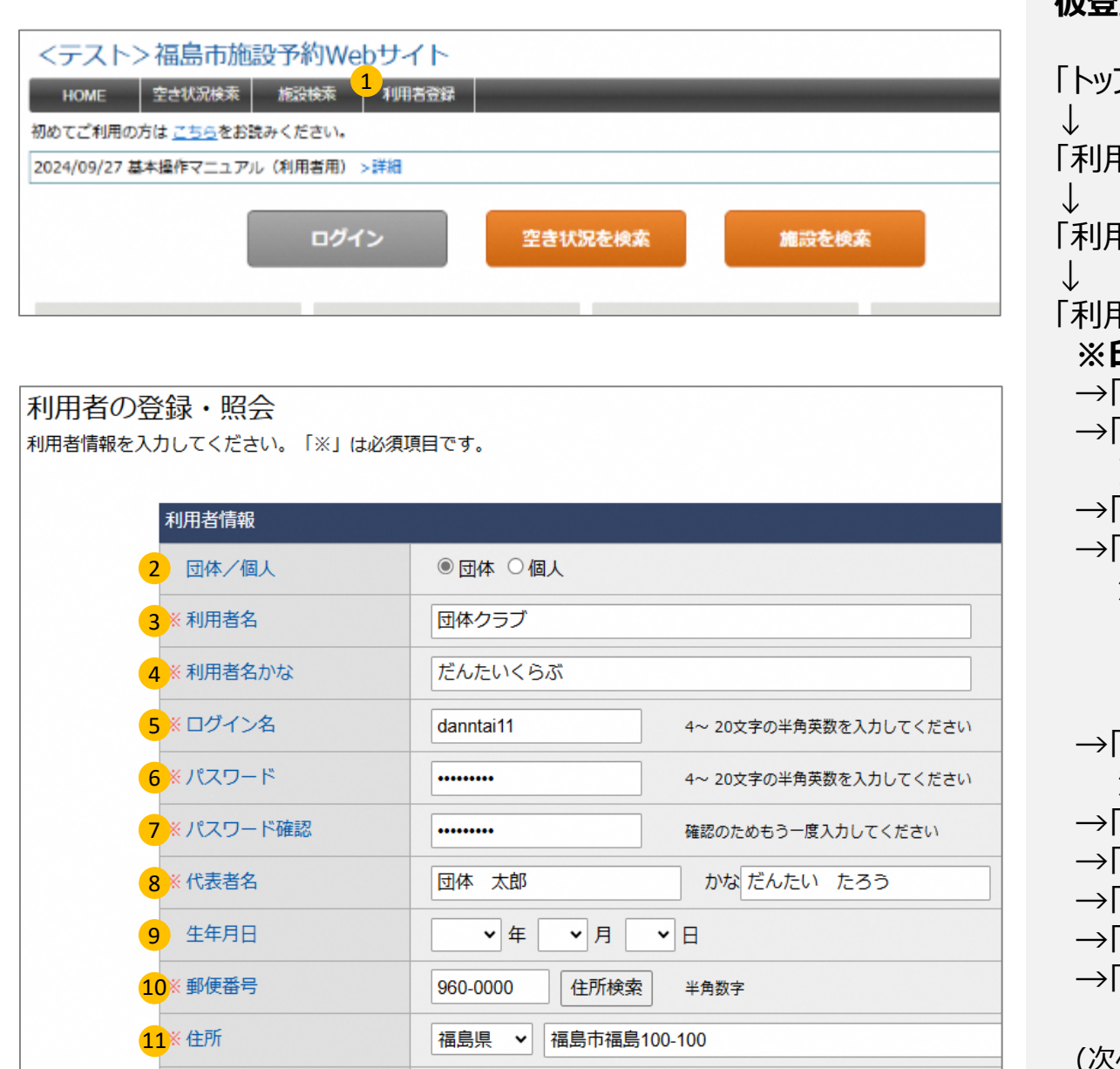

仮登録 「トップページ」 「利用者登録(①)」をクリック。 「利用者の登録・照会」画面。 「利用者情報」入力。 ※印は入力必須。 →「団体/個人(②)」、団体にチェック。 →「利用者名(③)」を入力。 英数字も登録可能。 →「利用者名かな(④)」を入力。 →「ログイン名(⑤)」を入力。 注)・4~20文字半角英数、数字のみ、 英字のみの設定可能。 ・ログイン名が既に使用されている場合、 仮登録時エラーとなる。 →「パスワード(⑥)」を入力。 注)・4~20文字半角英数、英数字混在で設定。 →「パスワード確認(⑦)」、もう一度パスワードを入力。 →「代表者名⑧」を入力。 →「生年月日(⑨)」を入力。(任意) →「郵便番号(⑪)」を入力。 →「住所(⑪)」を入力。

(次ページへ続く)

# 利用者登録 2-02 登録情報の作成 (団体)

|   | ※ 電話番号      | 024-000-0000 半角数字                                      |
|---|-------------|--------------------------------------------------------|
| 5 | 電話番号 (その他)  | 半角数字                                                   |
|   | ※ メールアドレス   | danntai@co.jp                                          |
|   | ※ メールアドレス確認 | danntai@co.jp                                          |
|   | 連絡者名        |                                                        |
|   | 連絡者 郵便番号    | 住所検索 半角数字                                              |
|   | 連絡者 住所      |                                                        |
|   | 連絡者電話番号     |                                                        |
|   | ※ 市町村内/外    | ● 福島市内 ○ 福島市外                                          |
|   | 地域          | <b>v</b>                                               |
|   | 団体構成員       | 最初前へ1次へ最後       回休福成員名     住所       電話番号               |
|   | 利用目的        |                                                        |
|   | 利用者区分       | ─般団体 (登録外) ✓ 選択項目により、承認が必要な場合があります。                    |
|   | 利田老情報の      | 14 <sup>登録 戻る</sup>                                    |
|   | 利用者登録は完了し   | 17日 PuCA<br>ていません。登録内容を確認して「確定」ボタンをクリックしてください。<br>目者情報 |
|   |             |                                                        |

(前ページより続き)

→「電話番号(①)」を入力。 →「電話番号(その他)(②)」を入力。(任意) →「メールアドレス(③)」を入力。 注)・登録したメールアドレスへ予約情報等の メールが送信される。 →「メールアドレス確認(④)」を入力。 →「連絡者名(⑤)を入力。 →「連絡者 郵便番号(⑥)」を入力。 →「連絡者 住所(⑦)」を入力。 →「連絡者電話番号(⑧)を入力。 →「市町村内/外(⑨)」、該当箇所へチェック。 →「地域(10)」、有料団体の場合選択なし、 減免団体の場合対象地域を選択。 →「団体構成員(⑪」、メンバーを入力。 →「利用目的(⑫)」を入力。(任意) →「利用者区分(13)」、有料団体の場合、 「一般団体(登録外)」を選択。 減免団体の場合対象の学習センターを選択。 「登録(⑭)」をクリック。 「利用者情報の確認」画面。 注)※印は入力必須項目。

# 利用者登録

# 2-02 登録情報の作成 (団体)

| 利用者情報                                        |                                   |  |  |  |  |
|----------------------------------------------|-----------------------------------|--|--|--|--|
| 团体/個人                                        | 团体                                |  |  |  |  |
| 利用者名                                         | 団体クラブ                             |  |  |  |  |
| 利用者名かな                                       | だんたいくらぶ                           |  |  |  |  |
| ログイン名                                        | ヴィン名 danntai11                    |  |  |  |  |
| 代表者名                                         | 団体 太郎 (だんたい たろう)                  |  |  |  |  |
| 生年月日                                         |                                   |  |  |  |  |
| 郵使番号                                         | 960-0000                          |  |  |  |  |
| 住所                                           | 所 福島県 福島市福島100-100                |  |  |  |  |
| 電話番号                                         | 能結晶号 024-000-0000                 |  |  |  |  |
| メールアドレス danntai@co.jp                        |                                   |  |  |  |  |
| 連絡者名                                         |                                   |  |  |  |  |
| 連絡者 郵便番号                                     |                                   |  |  |  |  |
| 連絡者 住所                                       |                                   |  |  |  |  |
| 連絡者電話番号                                      |                                   |  |  |  |  |
| 市町村内/外                                       | 福島市内                              |  |  |  |  |
| 地域                                           |                                   |  |  |  |  |
| 利用目的                                         |                                   |  |  |  |  |
| 利用者区分                                        |                                   |  |  |  |  |
| ☑ 利用規約に同意する                                  |                                   |  |  |  |  |
|                                              | 4     確定     戻る                   |  |  |  |  |
|                                              | 利用者情報を登録しました。                     |  |  |  |  |
|                                              | メールアドレスが登録されている場合は、確認メールを送信します。   |  |  |  |  |
| 登録したログイン名とバスワードは予約の際必要ですので、<br>必ず控えておいてください。 |                                   |  |  |  |  |
|                                              | ※登録した利用者でログインするには、管理者の承認が必要となります。 |  |  |  |  |
|                                              | <b>5</b> 戻る                       |  |  |  |  |

(前ページより続き) 「利用者情報(①)」を確認。 →申請内容を確認。 入力誤りを発見した場合は「戻る」を クリックし、修正する。 「利用規約(②)」を確認。 「利用規約に同意する(③)」ヘチェック。 「確定(④)」をクリック。 「利用者の登録完了 | 画面 登録したメールアドレスへ仮登録メールが届く。 「戻る(⑤)」をクリック。 「トップページ」画面。 注)・市民センターへ来館し本人確認が必要。 ・本人確認後市民センター職員による 承認処理後本登録となる。 ・承認時、登録メールアドレスへ承認メールが届く。 ・承認されるまでは、施設予約不可能。

# 利用者登録 2-03 登録情報の作成 (個人)

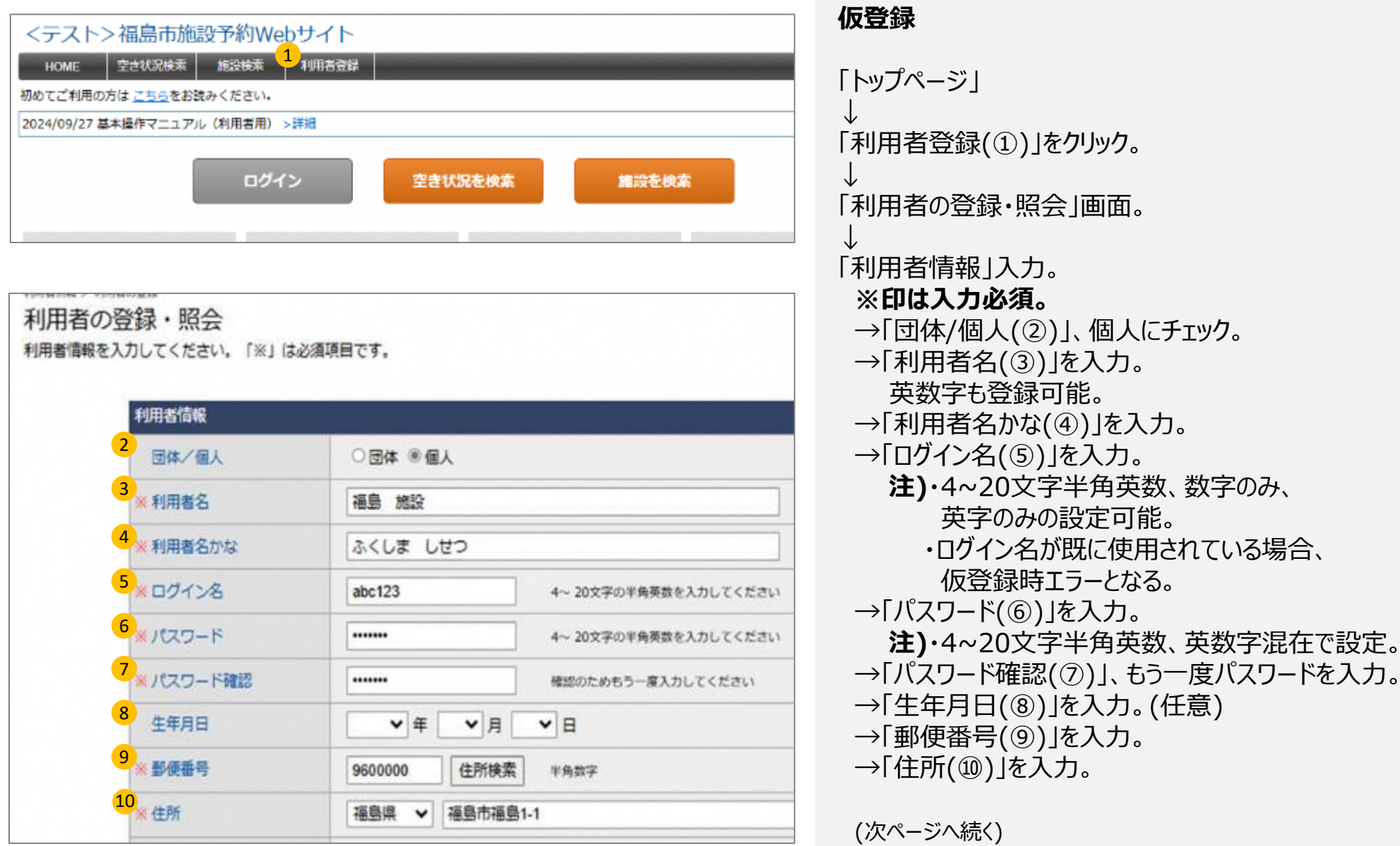

# 利用者登録

# 2-03 登録情報の作成 (個人)

| 1 | ※ 電話番号      | 024-000-0000 半角数字                     | (前ページより続き)                                    |
|---|-------------|---------------------------------------|-----------------------------------------------|
| 2 | 電話番号 (その他)  | 半角数字                                  | →「雷話番号(①)」を入力。                                |
| 3 | ※メールアドレス    | fukushima@mail.com                    | →「電話番号(その他)(②)」を入力。(任意)                       |
| 4 | ※ メールアドレス確認 | fukushima@mail.com                    | → メールアドレス(③)」を入力。<br>注)・登録したメールアドレスへ予約情報等の    |
| 5 | ※市町村内/外     | ◎福島市内 ○福島市外                           | メールが送信される。                                    |
| 6 | 地域          | ▼                                     | →「メールアドレス確認(④)」を入力。<br>→「市町村内/外(⑤)」 該当箇所へチェック |
| 7 | 利用目的        |                                       | →「地域(⑥)」、個人登録の為、設定なし。(任意)                     |
| 8 | 利用者区分       | 個人 ✓ 選択項目により、承認が必要な場合があります。           | →「利用目的(⑦)」を入力。(任意)<br>→「利用者区分(®)」 「個人」を選択。    |
|   |             | 9 登録 戻る                               | ↓<br>「登録(⑨)」をクリック。<br>↓<br>「利用者情報の確認」画面。      |
|   | 利用者情報の確認    | 認<br>ません。登録内容を確認して「確定」ボタンをクリックしてください。 | 注)※印は入力必須項目。                                  |
|   | 利用者信        | 青報                                    | (次ページへ続く)                                     |
|   | 团体人         | 個人 個人                                 |                                               |

# 利用者登録

# 2-03 登録情報の作成 (個人)

| 814.二個人                                 | 個人                                                                                                    |
|-----------------------------------------|----------------------------------------------------------------------------------------------------|
| 日間                                      | 化 一 一 一 一 一 一 一 一 一 一 一 一 一 一 一 一 一 一 一                                                                                                    |
| 同時記方な                                   | ふくしま しせつ                                                                                                    |
| ビインモ                                    | abc123                                                                                                    |
| 498                                     |                                                                                                    |
| Hotelade PO                             | 9600000                                                                                                    |
| -F71                                    | 7回达5月7 7回达5月77 7回达5月1-1                                                                                                    |
| - 単語 - 単語 - 単語 - 単語 - 単語 - 単語 - 単語 - 単語 | 0240000000                                                                                                    |
|                                         | fukushima@mail.com                                                                                                    |
| 國立中立14年 / 步外                            | 福島市内                                                                                                    |
| (2) (i)                                 |                                                                                                    |
| Littlem 0.3                             |                                                                                                    |
| IA429                                   |                                                                                                    |
|                                         | *17328+3                                                                                                    |
|                                         |                                                                                                    |
| 利用規約(2両重する                              | <br>∰≅ ∰≊                                                                                                    |
| 1 利用機的に両量する                             |                                                                                                    |
| ) 利用機約に再業する<br>利用者の登録完了                 | 4 確定 展る<br>※(確定)ボタンをクリックすると利用者中込を透信します。                                                                                                    |
| 利用機的に両量する 利用者の際録完了                      | 4 確定 除る<br>※(確定)ボタンをクリックすると利用者中込を送信します。                                                                                                    |
| 利用者の登録完了                                |                                                                                                    |
| 利用機的に国意する 利用者の学録完了                      |                                                                                                    |
| ・利用機約に再量する<br>利用者の登録完了                  |                                                                                                    |
| ) 利用機約に再量する<br>利用者の常録完了                 | 4  東西  ※(確定)ボタンをクリックすると利用者甲込を使信します。  ※(確定)ボタンをクリックすると利用者甲込を使信します。  ※用着者をを登録しました。  ※ ルアドレスが空かるれている場合は、確認メールを注意します。  ■単したログインあたりたい~ドは予約の思念者できのた。  ※可能なてんたったためい。 |
| 利用機的に両重する                               |                                                                                                    |
| 利用機的に萬意する 利用者の登録完了                      |                                                                                                    |
| 利用者の登録完了                                |                                                                                                    |
| 1 利用機約に両重する                             |                                                                                                    |

| (前ページより続き)                                                                                                    |
|----------------------------------------------------------------------------------------------------|
| 「利用者情報(①)」を確認。<br>→申請内容を確認。<br>入力誤りを発見した場合は「戻る」を<br>クリックし、修正する。                                                                                                    |
| ↓<br>「利用規約(②)」を確認。                                                                                                    |
| ↓<br>「利用規約に同意する(③)」ヘチェック。                                                                                                    |
| ↓<br>「確定(④)」をクリック。                                                                                                    |
| →<br>「利用者の登録完了」画面<br>登録したメールアドレスへ仮登録メールが届く。                                                                                                    |
| ↓<br>「戻る(⑤)」をクリック。<br>」                                                                                                    |
| <ul> <li>↓</li> <li>「トップページ」画面。</li> <li>注)・市民センターへ来館し本人確認が必要。</li> <li>・本人確認後学習センター職員による<br/>承認処理後本登録となる。</li> <li>・承認時、登録メールアドレスへ承認メールが届く。</li> <li>・承認されるまでは、施設予約不可能。</li> </ul> |

# 利用者ログイン 3-01 マイページへの移行

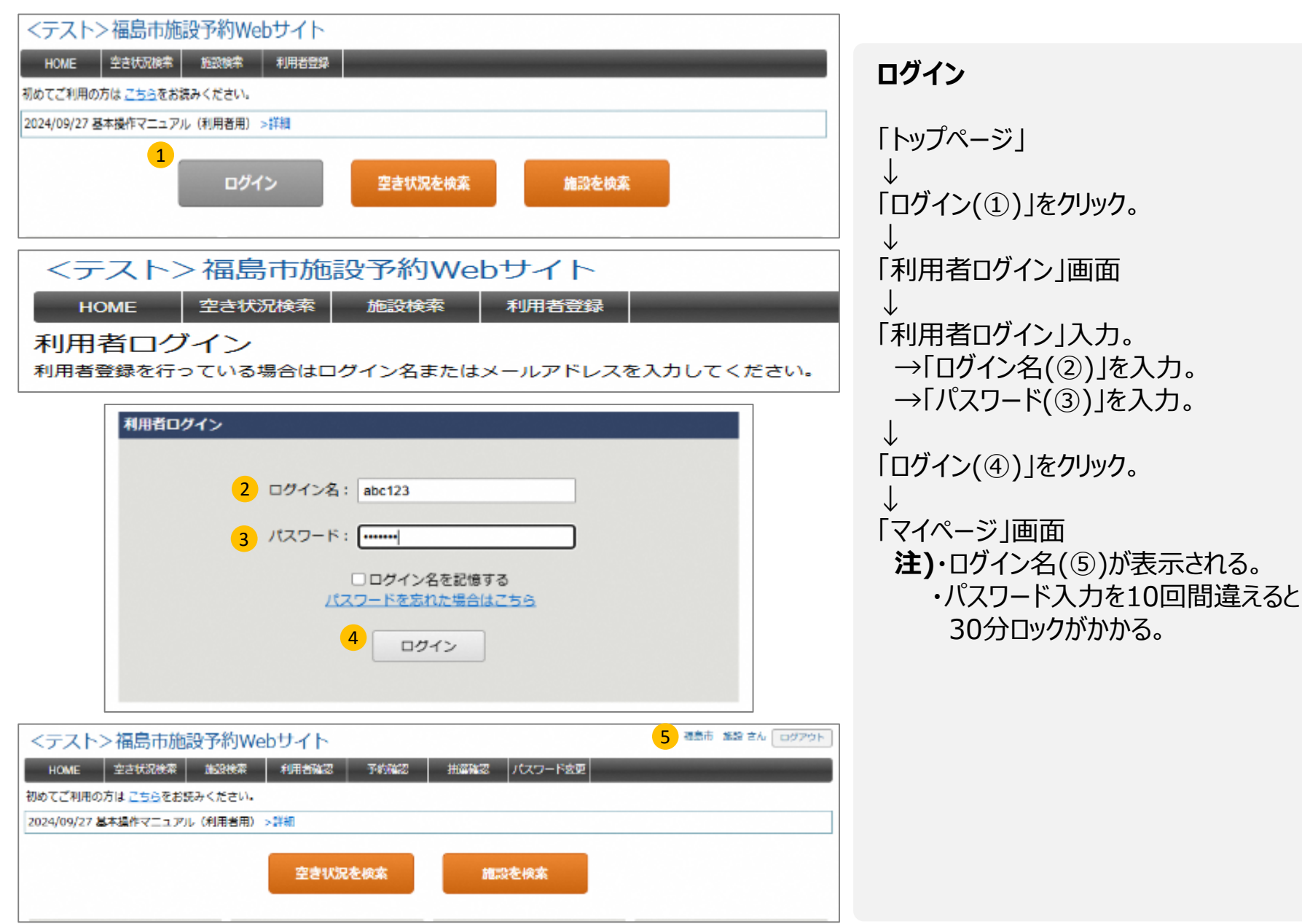

# 施設先行予約 4-01 先行予約の流れ

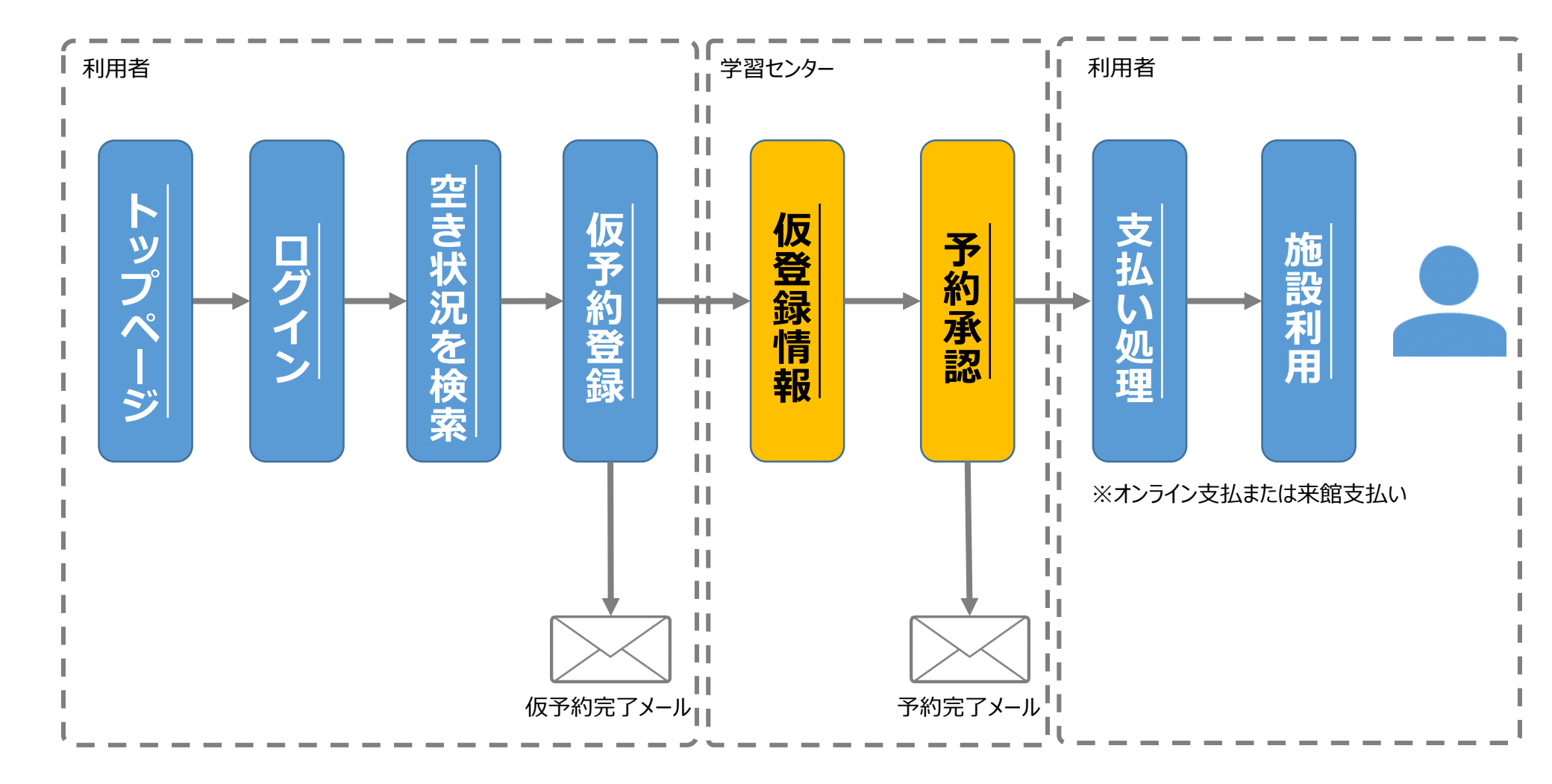

# 施設先行予約 4-02 先行予約申請 (学習センター登録団体)

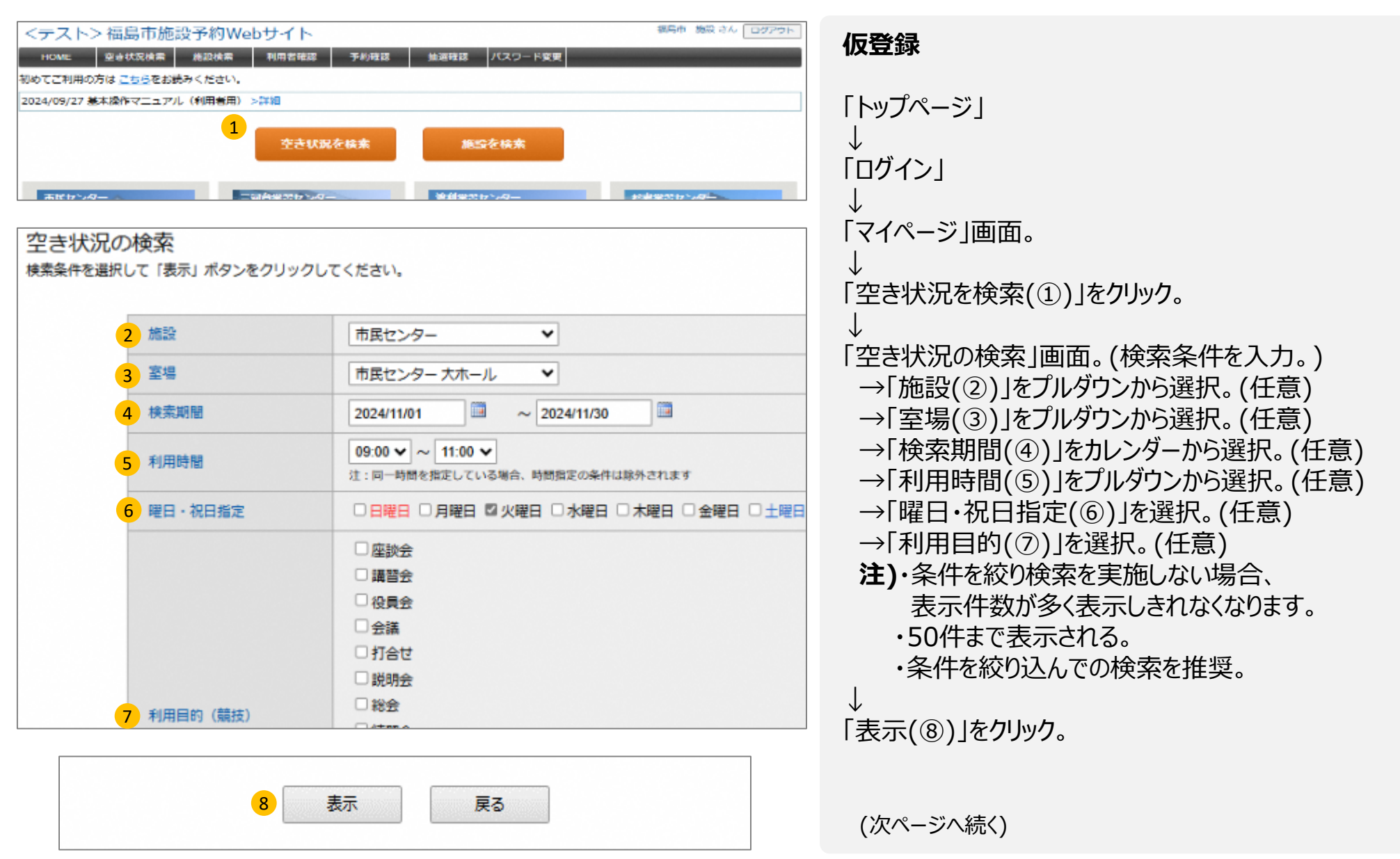

### 施設先行予約 4-02 先行予約申請 (学習センター登録団体) (前ページより続き) ↓ 「空き状況の検索結果 →使用する室場、日

| 大衆条件: 2024 年 1:             | 1月01日~2024年11月1日、市民2月一、市3シター大ホール、曜日(火曜日) | 注り・現                  |
|-----------------------------|------------------------------------------|-----------------------|
| [                           | _ 알려 🔄 중約不可 🔄 仮予約 📑 本予約 📑 入金清            | ・緑                    |
| 2024年11月05日(火)市国センター 大      | t_/L                                     |                       |
| 時間 9                        | 10 11 12 13 14 15 16 17 18 19 20         | $\downarrow$          |
| 大ホール                        |                                          | 「予約情                  |
| 2024年11月12日(火)市民センター 大      | ホール                                      |                       |
| 9                           | 10 11 12 13 14 15 16 17 18 19 20         | →  加調                 |
| スパール                        |                                          | →「利月                  |
| 時間 9                        | 10 11 12 13 14 15 16 17 18 19 20         | →「禾IIE                |
| 大木ール                        |                                          | 、「エリロ                 |
| 2024 年 11 月 26 日(火)市民センター 大 | ホール                                      |                       |
| <b>N</b> 9                  | 10 11 12 13 14 15 16 17 18 19 20         | →「利月                  |
| 大木一儿                        |                                          | →「催l                  |
| 又的唐起                        |                                          |                       |
| 3**31H3+#K                  |                                          |                       |
| <u>≪</u> 施設                 | 市民センター大ホール                               | $\rightarrow   \cdot$ |
| ※利用日                        | 2024/11/05                               | $\rightarrow$         |
| ※利用時間                       | 10:00 🗸 ~ 12:00 🖌 (利用単位:60分)             | _→[:                  |
| ※利用目的                       | 打合せ<br>11合せ                              | →「販売                  |
| ※ 利用人数                      | 10 人                                     | (該                    |
|                             | 2 予約詳細入力                                 |                       |
|                             | 開催時間: 10:00 ♥ ~ 11:00 ♥                  | (該                    |
|                             | タイトル:                                    | →「来場                  |
| 催し物                         |                                          | (該                    |
|                             | 説明:                                      | 注)・⊢                  |
|                             |                                          | ···/ <u>·</u>         |

□公開

~

適用する

適用する

販売、展示興行、その他営利目的

12 来場者見込み(催事の場合のみ)

11 入場料徴収あり

「空き状況の検索結果 | 画面。 →使用する室場、日時をクリック。(赤点線内) 在の予約状況が色別で表示される。 (①):仮予約 オレンジ(②):本予約 (③):入金済 報|確認と入力。 設(④)」を確認。 ヲ日(⑤)」を確認。 用時間(⑥)」を確認。 用目的(⑦)」を入力。 用人数(⑧)」を入力。 ッ物(⑨)」をチェック。(該当になる場合) 開催時間」をプルダウンから選択。 タイトルを入力。 説明を入力。 公開」をチェック。(公開する場合。) 売、展示興行、その他営利目的(⑩)」にチェック。 当になる場合) 昜料徴収あり(⑪)にチェック。 当になる場合) 湯者見込み(催事の場合のみ)(⑫)」にチェック。 送になる場合) 記4点は学習センターによって表示方法が 異なる場合があります。 ・営利目的の場合、施設料金が3倍となる。

(次ページへ続く)

### 施設先行予約

# 4-02 先行予約申請 (学習センター登録団体)

| <mark>1</mark> 設備・備品 | マイク・スピーカー(音響設備)・プ<br>ロジェクター・舞台照明 1 ▼ 式 |
|----------------------|----------------------------------------|
|                      | アップライトピアノ                              |
|                      | マイク・スピーカー (ボータブル型) 式                   |
|                      | プロジェクター、モニターテレビ等 2                     |
|                      | ■ 展示用パネル                               |
|                      | 持込機器 <mark>↓</mark> kW                 |
|                      | <mark>2</mark><br>次へ 戻る                |

### 予約登録情報の確認

予約登録は完了していません。登録内容の確認をして「確定」ボタンをクリックしてください。

| 予約番号            | 240000466                                              |
|-----------------|--------------------------------------------------------|
| 利用者             | 団体クラブ                                                  |
| 施設              | 市民センター 大ホール                                            |
| 利用日時            | 2024年 11月 5日 10:00 ~ 12:00                             |
| 利用目的            | 想親会                                                    |
| 利用人数            | 50人                                                    |
| 販売、展示興行、その他営利目的 |                                                        |
| 入場料徴収あり         |                                                        |
| 来場者見込み(催事の場合のみ) |                                                        |
| 設備・備品           | マイク・スピーカー(音響設備)・プロジェクター・舞台照明 1式<br>プロジエクター、モニターテレビ等 2台 |
| 利用者区分           | 中央学習センター登録団体                                           |
| 管理メモ            |                                                        |
| 予約状況            | □ 承認済み □ 請求済み □ 入金済み □ 遠付 □                            |

### . 料金明細 ] ◉ 自動計算 ○ 手入力

| 基本科金    | 減免率                           | 減免後料金                                     | 支払期限                                                     |
|---------|-------------------------------|-------------------------------------------|----------------------------------------------------------|
| 8,600 円 | 100 %                         | 0円                                        |                                                          |
| 1,500 円 | 100 %                         | 0円                                        |                                                          |
| 1,000 円 | 100 %                         | 0円                                        |                                                          |
|         |                               | 0円                                        | -                                                        |
|         |                               |                                           |                                                          |
|         | 8,600 円<br>1,500 円<br>1,000 円 | 8,600円 100%<br>1,500円 100%<br>1,000円 100% | 8,600円 100% 0円<br>1,500円 100% 0円<br>1,000円 100% 0円<br>0円 |

(前ページより続き) →「設備・備品(①)」をプルダウンから選択。 (使用する場合) 「次へ(②)」をクリック。 「予約登録内容の確認|画面。 「予約情報(③)」を確認。 →「施設 |を確認。 →「利用日」を確認。 →「利用時間 |を確認。 →「利用目的 |を確認。 →「利用人数 |を確認。 →「販売、展示興行、その他営利目的」を確認。 |→「入場料徴収あり」を確認。 →「来場者見込み(催事の場合のみ)」を確認。 →「設備・備品 |を確認。 「料金明細(④)」を確認。 注)·减免対象団体:2回目迄無料。 3回目から標準料金。(有料) ·减免対象外団体:標準料金。(有料) 「確定(⑤)」をクリック。 (次ページへ続く)

# 施設先行予約 4-02 先行予約申請 (学習センター登録団体)

|          | 仮予約の重発が完了しました。     |       |
|----------|--------------------|-------|
| メールアドレスカ | 金輝されている場合は、確認メールを追 | 他します。 |
|          |                    |       |
|          |                    |       |
|          |                    |       |

# (前ページより続き) ↓ 「戻る(①)」をクリック。 →仮予約完了のメールが送信される。 ↓ 「空き状況の検索結果」画面。 →仮予約が反映。(②) 注)・各学習センターで承認が行われ本予約となる。 ↓ 「HOME(③)」をクリック。

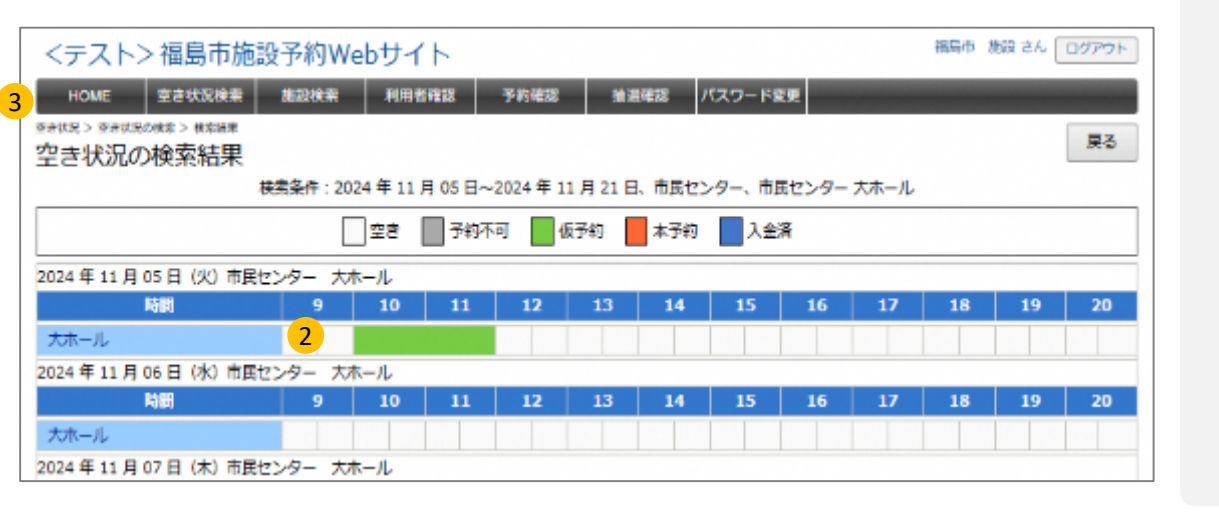

# 施設先行予約 4-03 先行予約申請(前回履歴)

| アヤウ > アヤリ☆リ<br>予約の登録<br>予約情報を入力してください。「※」(    | は必須項目です。                                                          | 1 HERE 5                                    | ◎ <b>仮登録</b>           |
|-----------------------------------------------|-------------------------------------------------------------------|---------------------------------------------|------------------------|
| 時間 <br> 大ホール                                  | 2024年10<br>9 10 11 1                                              | 月23日(3K) 市民センター<br>2 13 14 15 16 17 18 19 7 | <sup>●</sup> 「トップページ」  |
|                                               | 予約情報                                                              |                                             |                        |
|                                               | × 近欧                                                              | 市民センター大ホール                                  | 「山クイン」                 |
|                                               | * 利用日                                                             | 2024/10/22                                  | $\downarrow$           |
|                                               | × 利用時間                                                            | 09.00 マー ~ 10.00 マ (利用単位:60分)               | 「マイページ」画面。             |
|                                               | <b>※</b> 利用目的                                                     | <b>注例会</b>                                  |                        |
|                                               | ※ 利用人酸                                                            | 10 A                                        | → ↓ 「穴も出況を検索」を力しゅ力     |
|                                               | 催し物                                                               | □予約詳細入力                                     | 「エロハルで快来」でフリック。        |
|                                               | 販売、■示導行、その償営利目的                                                   | □ 適用する                                      | $\downarrow$           |
|                                               | 入場料徴収あり                                                           | □ 1進用する                                     | 「空き状況の検索」画面。(検索条件を入力。) |
|                                               | 来場香見込み(鉦手の場合のみ)                                                   | ~                                           | $\downarrow$           |
|                                               | 1918 - 46日                                                        | マイク・スピーカー(音楽設備)・プ<br>ロジェクター・舞台照明 1 ▼ 式      | 「表示」をクリック。             |
|                                               |                                                                   | アップライトピアノ ・ 台                               |                        |
|                                               |                                                                   | マイク・スピーカー (ボータブル型) 1 💙 式                    |                        |
|                                               |                                                                   | プロジェクター、モニターテレビ等                            | 「則凹腹腔(①)」をクリック。        |
|                                               |                                                                   | 夏永用パネル                                      | 注)・前回の予約内容が反映されます。     |
|                                               |                                                                   | ihi⊡hi回                                     | ・予約情報の内容を確認して下さい。      |
|                                               |                                                                   | <b>)</b> WA <b>FA</b>                       |                        |
|                                               |                                                                   |                                             |                        |
| 予約)登録情報の確認<br>予約登録は用了していません。登録内容の確認をして「確定」    | ボタン変クリックしてください。                                                   | 7                                           |                        |
| 学が抗衛<br>学校委号 24000                            | 00466                                                             |                                             |                        |
| #1/18 回時 2<br>施設 市民で<br>#1用日時 20244           | ッフ<br>シター 大木ール<br>年 11月 5日 10:00 ~ 12:00                          | <b>復子的の運動が完了しました。</b>                       | 「予約登録内谷の唯認」画面。         |
| 利用員的 想明会<br>利用人数 50人<br>順売,順示與行,その相當利益的       | •                                                                 |                                             |                        |
| 入場料期収あり<br>東場教見込み(編集の場合のみ)                    |                                                                   | メールアドレスが重要されている場合は、確認メールを詳信します。             |                        |
| 設備・備品<br>利用<br>第二                             | マ・スピーカー(音響設備)・プロジェクター・舞台採用 1式<br>)エクター、モニターテレビ等 2台<br>(留センター管線団体) |                                             |                        |
| 管理メモ<br>予約に況 ○承                               | 送済み 満水済み 入会済み 通付 取消                                               |                                             | $\downarrow$           |
| 【料金明細】 ※日勤計算 ○手入力<br>料金項目                     | 基本門会   減免率   減免後門会   支払期限                                         | 1                                           | 「戻る(④)」をクリック。          |
| 国政党市科 マイク・スピーカー(首都設備)・プロジェクター・舞台県 プロジェクター、第台県 | 8,600円 100% 0円<br>1,500円 100% 0円<br>1,000円 100% 0円                |                                             |                        |
| クロジェッテー、モーダーアレビサ<br>合計利用料金                    | 0 円 -                                                             | <mark>4</mark> ₹                            |                        |
| 3 #2                                          | 展る                                                                |                                             |                        |

# 抽選申込登録5-01 抽選登録の流れ

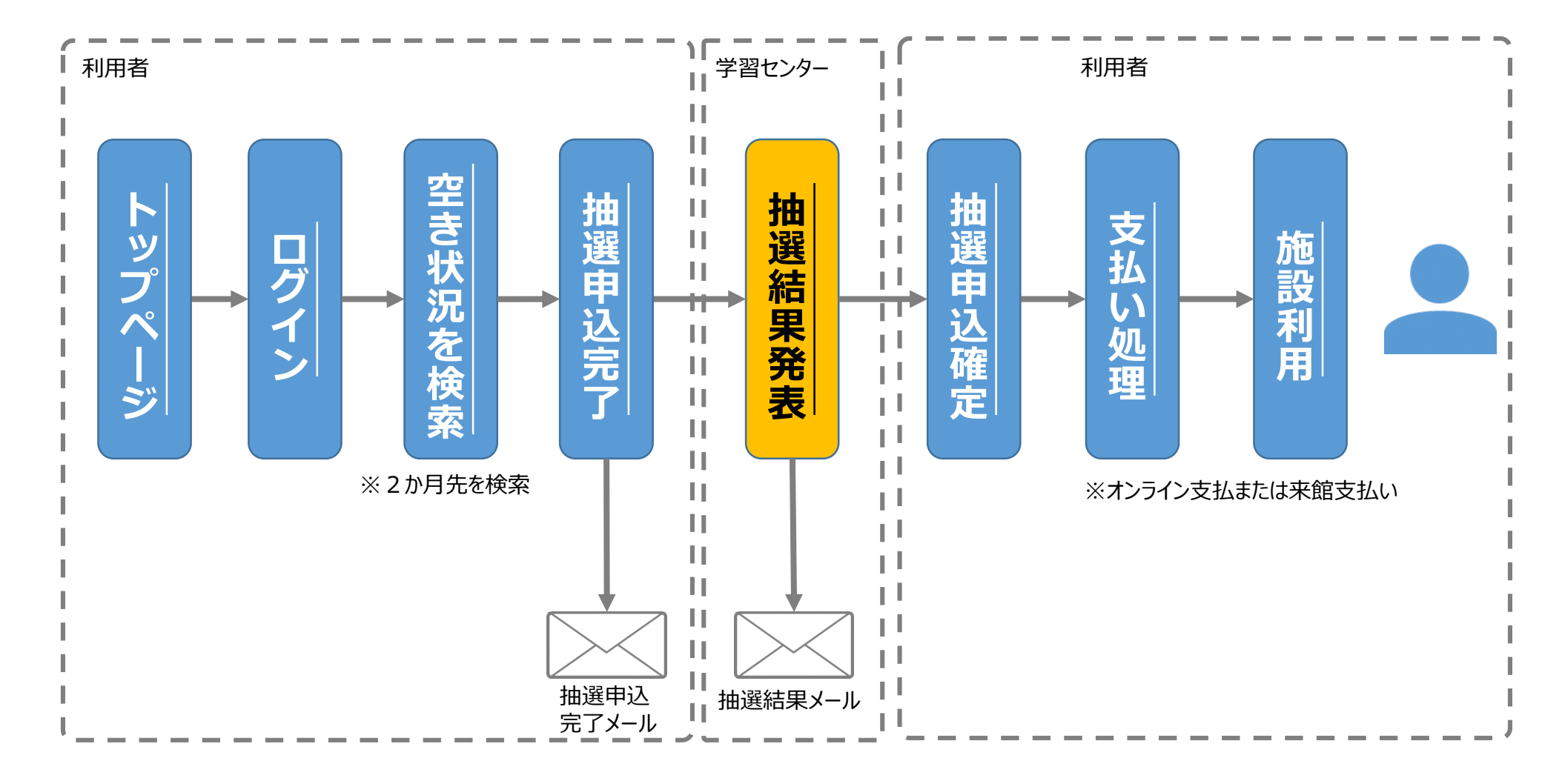

# 抽選申込登録 5-02 抽選申込登録

| 1 施設             | · 蓬葉字晉センター(本館) ▼                                                                                                    | 「トップページ」                                                                                                    |
|------------------|----------------------------------------------------------------------------------------------------|----------------------------------------------------------------------------------------------------|
| 2 室場             | 蓬葉学習センター(本館)多目的ホール▼                                                                                                    | ↓<br>「ログイン」                                                                                                    |
| 3 模式期間<br>4 利用時間 | 2024/12/16     2024/12/31       ・     ・       ・     ・       ・     ・       ・     ・       ・     ・       ・     ・       ・     ・       ・     ・       ・     ・       ・     ・       ・     ・       ・     ・       ・     ・       ・     ・       ・     ・       ・     ・       ・     ・       ・     ・       ・     ・       ・     ・       ・     ・       ・     ・       ・     ・       ・     ・       ・     ・       ・     ・       ・     ・       ・     ・       ・     ・       ・     ・       ・     ・       ・     ・       ・     ・       ・     ・       ・     ・       ・     ・       ・     ・       ・     ・       ・     ・       ・     ・       ・     ・       ・     ・       ・     ・       ・     ・ | ↓<br>「マイページ」                                                                                                    |
| 5 曜日・祝日指定        |                                                                                                    | ↓<br>「空き状況の検索」画面。                                                                                                    |
| 6 利用目的 (競技)      | <ul> <li>□屋設会</li> <li>□陽留会</li> <li>□公員会</li> <li>□会議</li> <li>□打合せ</li> <li>□説明会</li> <li>□総会</li> <li>□操習会</li> <li>□評修会</li> <li>□発表会</li> <li>□展示会</li> </ul>                                                                                                    | <ul> <li>→「施設(①)」をプルダウンから選択。(任意)</li> <li>→「室場(②)」をプルダウンから選択。(任意)</li> <li>→「検索期間(③)」をカレンダーから選択。(任意)</li> <li>注)抽選申込の場合2か月先を検索。(任意)</li> <li>→「利用時間(④)」を入力。(任意)</li> <li>→「曜日・祝日指定(⑤)」をチェック。(任意)</li> <li>→「利用目的(競技)(⑥)」をチェック。(任意)</li> <li>注)・条件を絞り検索を実施しない場合、<br/>表示件数が多く表示しきれなくなる。</li> </ul> |

(次ページへ続く)

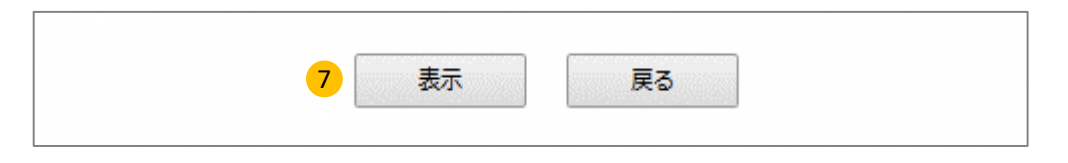

19

# 抽選申込登録

# 5-02 抽選申込登録

| <テスト>福島市施設予約                | 約Webサイト 構築市 施設 さん ログアウト                              |                                                                                                    |
|-----------------------------|------------------------------------------------------|----------------------------------------------------------------------------------------------------|
| HOME 空音状況検索 施設              | 検索 利用者確認 予約確認 抽過確認 パスワード変更                           |                                                                                                    |
| 空き状況 > 空き状況の検索 > 検索構用       |                                                      | (別ハーンより続き)                                                                                                    |
| 空き状況の検索結果                   |                                                      |                                                                                                    |
| 655561+ : 2024 + 12         |                                                      |                                                                                                    |
|                             | 22 学校不可 做学校 本学校 人金洛 超速中达可能                           |                                                                                                    |
| 2024年12月16日(月) 藤英学習セン       | ンター (本館) 多目的ホール                                      | 「空さ状況の検索結果」                                                                                                    |
| RSIN                        | 9 10 11 12 13 14 15 16 17 18 19 20                   | →予約抽選を申込む室場、日時をクリック。                                                                                                    |
| 沙日的ホール off                  | · 이위 이위 이위 이위 이위 이위 이위 이위 이위 이위 이위 이위 이위             |                                                                                                    |
| 時間                          | 9 10 11 12 13 14 15 16 17 18 19 20                   | (現住の中込件数が衣示されている。)                                                                                                    |
| 多目的木一儿 on                   |                                                      |                                                                                                    |
| 2024 年 12 月 18 日 (水) 進業学習セン | ンター (木館) 多目的ホール                                      | 、<br>「地殻又約の発得,昭今」両面                                                                                                    |
| Patri                       | 9 10 11 12 13 14 15 16 17 18 19 20                   | 「加度」が切り豆球・児云」回回。                                                                                                    |
| 多目的木一儿 on                   |                                                      |                                                                                                    |
| 2024年12月19日(未) 議会学習社:       | 9 10 11 12 13 14 15 16 17 18 19 20                   | 「地梁中汉信報」                                                                                                    |
| 多目的木一儿 。"                   |                                                      |                                                                                                    |
|                             |                                                      | 」 →  施設(①)]を確認。                                                                                                    |
|                             |                                                      |                                                                                                    |
| 時間                          | 9 10 11 12 13 14                                     |                                                                                                    |
|                             |                                                      | →「利用時间(③)」を唯認。                                                                                                    |
| 12月01日(日)                   | 5件 5件 3件 3件 3件 3件 1件 1件 1件 1件 1件 1件                  | →「利用目的(④)」を入力。                                                                                                    |
| 128028 (8)                  |                                                      |                                                                                                    |
| 12/3020 (/3)                | 017 017 017 017 017 017 017 017 017 017              |                                                                                                    |
|                             |                                                      |                                                                                                    |
|                             | 4.P                                                  | $[\frac{1}{2} \sqrt{6}] \frac{1}{2} \frac{1}{2} \frac{1}{$ |
| 対象施設                        | ライの相談中区の限 ちけの開始 始後日時                                 |                                                                                                    |
| 産焼学習センター(本語) 多F             | 目的ホール 2024年12月 10月1日 9:00 ~ 10月16日 23:59 10月17日 9:00 | $\downarrow$                                                                                                    |
| 産業学習センター (木館) 視聴            | 親室 2024年12月 10月1日 9:00 ~ 10月16日 23:59 10月17日 9:00    |                                                                                                    |
| 「産菜学習センター(本館) 研修            | 藝 2024年12月 10月1日 9:00 ~ 10月16日 23:59 10月17日 9:00     |                                                                                                    |
| 油漆用以棕榈                      |                                                      |                                                                                                    |
|                             |                                                      |                                                                                                    |
|                             | 「連架子留センター(本語) 波目的ホール ♥                               |                                                                                                    |
| 2 ※利用日                      | 2024/12/18                                           |                                                                                                    |
| 3 ※利用時間                     | 11:00 💙 ~ 12:00 💙 (利用単位:60分)                         |                                                                                                    |
| 4 ※利用目的                     | 定例会                                                  |                                                                                                    |
| 5 * 利用人数                    | 10 A                                                 | (次ページへ続く)                                                                                                    |
|                             |                                                      |                                                                                                    |
| 6 x~                        | 変更 取消 ストックへ 戻る                                       |                                                                                                    |
|                             |                                                      |                                                                                                    |
|                             |                                                      |                                                                                                    |

20

# 抽選申込登録

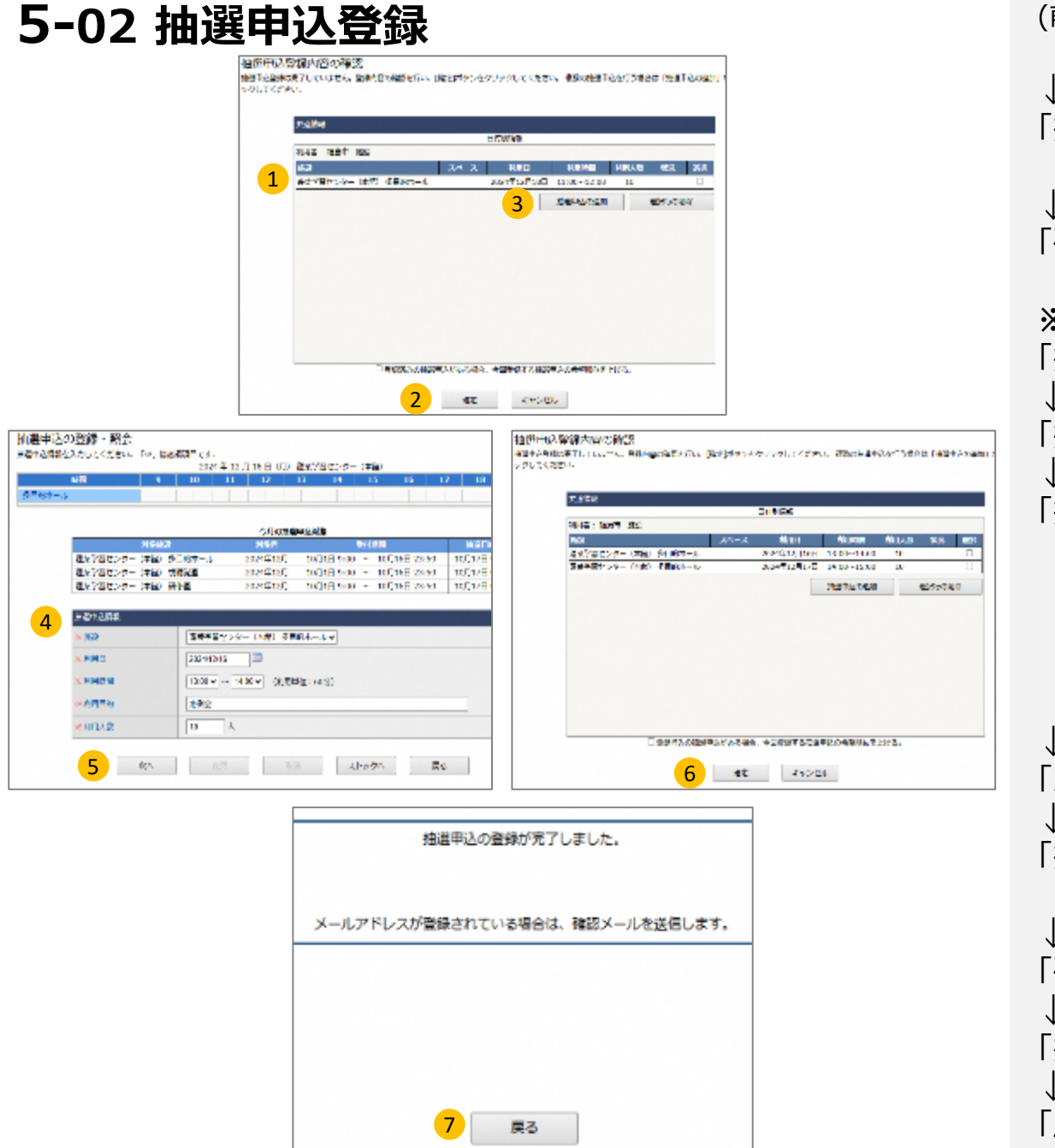

(前ページより続き)

↓ 「抽選申込登録内容の確認」画面。 →内容(①)を確認。 ↓ 「確定(②)」をクリック。

※抽選申込を追加する場合※ 「抽選申込の追加(③)」をクリック。 「抽選申込の登録・照会」画面。 「抽選申込情報(④)」 →「施設」をプルダウンから選択。 →「利用日」をカレンダーから選択。 →「利用時間」をプルダウンから選択。 →「利用目的」を入力。 →「利用人数 |を入力。 「次へ(⑤)」をクリック。 [抽選申込登録内容の確認 |画面。 →内容を確認。 「確定(⑥)」をクリック。 「抽選申込情報の抽選申込完了」画面。 「戻る(⑦)」をクリック。

# 申込状況確認

# 6-02 抽選状況の確認

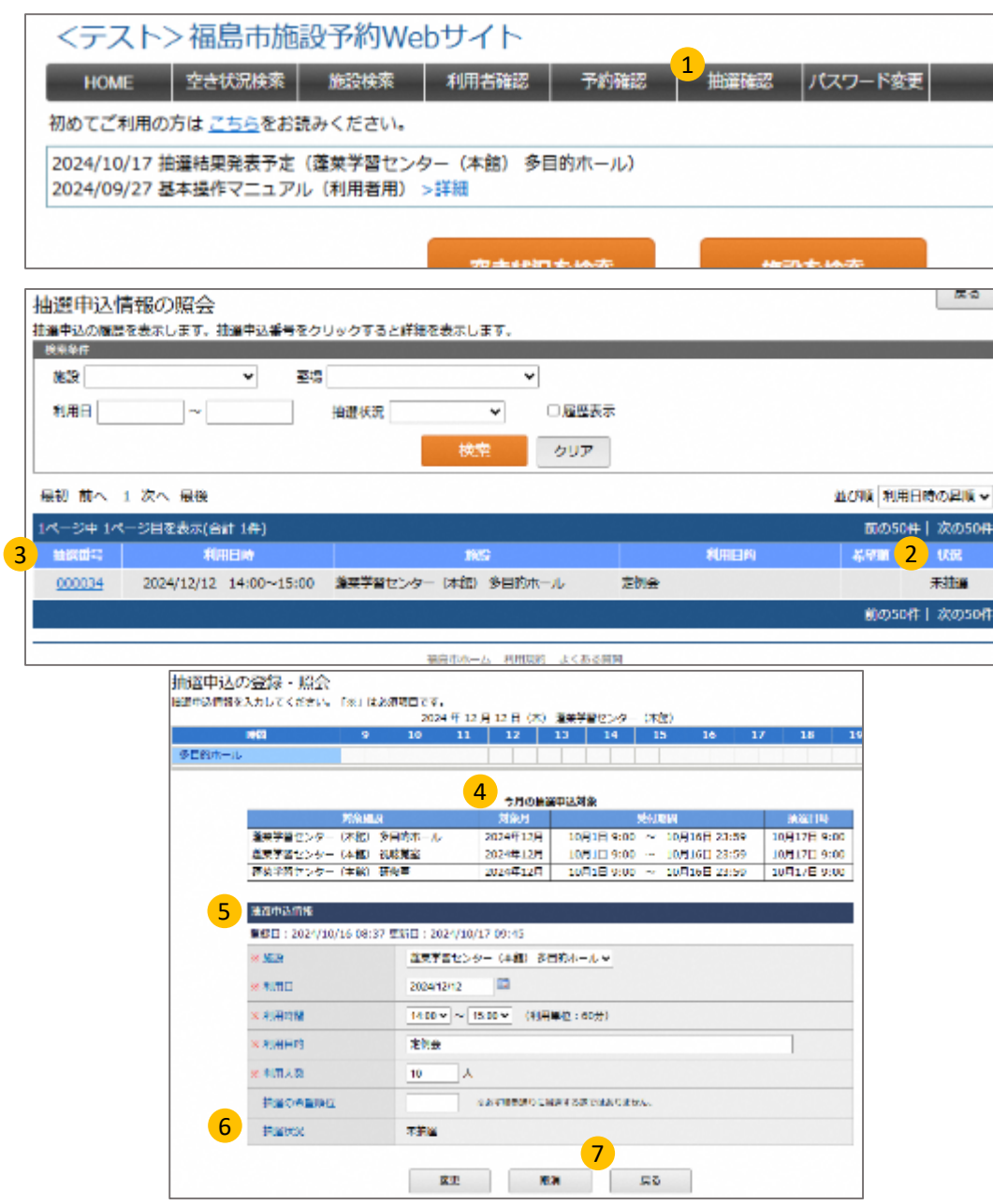

予約状況の確認 「トップページ」 「ログイン」 「マイページ」 「抽選確認(①)」をクリック。 [抽選申込情報の照会 | 画面。 →「状況(②)」で現在の状況が確認可能。 →「抽選番号(③)」をクリック。 「抽選申込の登録・照会」画面。 →「今月の抽選申込対象(④)」で抽選スケジュールの 確認が可能。 →「抽選申込情報(⑤)」を確認。 →「抽選状況(⑥)」で現在の状況が確認可能。 「戻る(⑦)」をクリック。

※予約内容を変更する場合は、変更を行う項目を 修正し、「変更」をクリック。

# 予約確認 7-01 予約状況の確認

| <テス              | ト>福島市施設。               | 予約Webサイト    |          |                   | 予約状況の確認         |
|------------------|------------------------|-------------|----------|-------------------|-----------------|
| HOME             | 空き状況検索が                | abbe        | 抽選確認 パスワ | - ド変更             |                 |
| 初めてご利            | 用の方は <u>こちら</u> をお読み。  | ください。       |          |                   | 「トップページ」        |
| 2024/09/2        | ?7 基本操作マニュアル(オ         | 利用者用) >詳細   |          |                   |                 |
|                  |                        | 空き状況を検索     | 施設を検索    | E C               | ↓<br>「ログイン」     |
| 市民セ              | 29-                    | 三河台学習センター   | 渡利学習センター |                   | ↓<br>「マイページ」    |
|                  |                        |             |          |                   | ↓<br>「予約確認(①) を |
| 予約の照会            | È                      |             |          | <b>3</b> Ka       |                 |
| 予約の履歴を表示         | 示します。予約番号をクリックする       | ると詳細を表示します。 |          |                   |                 |
| 施設               |                        | ✓ 予約番号      |          |                   | 「予約の照会」画面       |
| 利用日              | ~                      |             |          |                   | →②で現在の状況        |
|                  |                        | 検索 クリア      |          |                   | (予約日、予          |
| 最初 前へ 1          | . 次へ 最後                |             | 並        | び順利用日時の昇順・        |                 |
| 1ページ中 1ペー        | ージ目を表示(合計 3件)          |             |          | 前の50件 次の50件       | ※予約状況を修止        |
| 2 予約番号           | 利用日時                   | 施設          | 利用目的     | 状況 入金             | ※戻る場合は「戻る       |
| <u>240000467</u> | 2024/11/03 10:00~11:00 | 市民センター 大木ール | 懇談会      | 仮予約 <del>未納</del> |                 |
| <u>240000466</u> | 2024/11/05 10:00~12:00 | 市民センター大木ール  | 想親会      | 仮予約 無料            |                 |
| <u>240000468</u> | 2024/11/19 10:00~12:00 | 市民センター 大木ール | 想談会      | 仮予約 未納            |                 |
|                  |                        |             |          | 前の50件   次の50件     |                 |
|                  |                        |             |          |                   |                 |

「トップページ」
↓
「ログイン」
↓
「マイページ」
↓
「予約確認(①)」をクリック。
↓
「予約の照会」画面。
→②で現在の状況が確認可能。
(予約日、予約施設、予約状況、入金状況)
↓
※予約状況を修正する場合は「次ページへ」
※戻る場合は「戻る③」をクリック。

(次ページへ続く)

# <sup>予約確認</sup> 7-01 予約内容の修正

| 予約情報               |                                                  |  |  |  |  |
|--------------------|--------------------------------------------------|--|--|--|--|
| 予約番号:240000467 登録日 | : 2024/10/28 15:34 更新日: 2024/10/28 15:34 (「※」は必須 |  |  |  |  |
| × MER              | 市民センター 大ホール                                      |  |  |  |  |
| ※利用日               | 2024/11/03                                       |  |  |  |  |
| ※ 利用時間             | 10:00 🗸 ~ 11:00 🖌 (利用単位:60分)                     |  |  |  |  |
| ※ 利用目的             | 懇談会                                              |  |  |  |  |
| ※利用人数              | 50 人                                             |  |  |  |  |
| 催し物                | □ 予約詳細入力                                         |  |  |  |  |
| 販売、展示興行、その他営利目的    | □ 適用する                                           |  |  |  |  |
| 入場料徴収あり            | □ 適用する                                           |  |  |  |  |
| 来場者見込み(催事の場合のみ)    | ~                                                |  |  |  |  |
| 說備·備品              | マイク・スピーカー(音響設備)・ブ<br>ロジェクター・舞台照明 1 ゴ 式           |  |  |  |  |
|                    | アップライトピアノ                                        |  |  |  |  |
|                    | マイク・スピーカー(ポータブル型) 2 🖌 式                          |  |  |  |  |
|                    | プロジェクター、モニターテレビ等 1 🖌 台                           |  |  |  |  |
|                    | 展示用パネル 台                                         |  |  |  |  |
|                    | 持込機器 ✔ kW                                        |  |  |  |  |
|                    |                                                  |  |  |  |  |
|                    | 申請書 滅免申請書                                        |  |  |  |  |

| 予約情報                         |                                                        |         |       |       |    |  |
|------------------------------|--------------------------------------------------------|---------|-------|-------|----|--|
| 予約番号                         | 240000466                                              |         |       |       |    |  |
| 利用者                          | 団体クラブ                                                  |         |       |       |    |  |
| 施設                           | 市民センター 大ホール                                            |         |       |       |    |  |
| 利用日時                         | 2024年 11月 5日 10:00 ~ 12:00                             |         |       |       |    |  |
| 利用目的                         | 想親会                                                    |         |       |       |    |  |
| 利用人数                         | 50人                                                    |         |       |       |    |  |
| 販売、展示與行、その他営利目的              |                                                        |         |       |       |    |  |
| 入場料徴収あり                      |                                                        |         |       |       |    |  |
| 来場者見込み(催事の場合のみ)              |                                                        |         |       |       |    |  |
| 設備・備品                        | マイク・スピーカー(音響設備)・プロジェクター・舞台照明 1式<br>プロジェクター、モニターテレビ等 2台 |         |       |       |    |  |
| 利用者区分                        | 中央学習センター登録団体                                           |         |       |       |    |  |
| 管理メモ                         |                                                        |         |       |       |    |  |
| [料金明細] ◎目動計算 ○手入力            |                                                        |         |       |       |    |  |
| 料金項目                         |                                                        | 基本料金    | 減免單   | 減兒後料金 | 支払 |  |
| 施設使用料                        |                                                        | 8,600 円 | 100 % | 0円    |    |  |
| マイク・スピーカー(音響設備)・プロジェクター・舞台照明 |                                                        | 1,500 円 | 100 % | 0円    |    |  |
| プロジェクター、モニターテレビ等             |                                                        | 1,000 円 | 100 % | 0円    |    |  |
| 合計利用料金                       |                                                        |         |       | 0 円   |    |  |

### 予約内容の修正

(前ページより続き)

### ▼ 「予約の登録」画面。

→「予約情報(①)」、修正を行う。 →「変更(②)」をクリック。

### 「予約登録内容の確認」画面。

→「予約情報③」、内容確認を行う。

\* 「確定(④)」をクリック。 ↓ 「戻る(⑤)」をクリック。

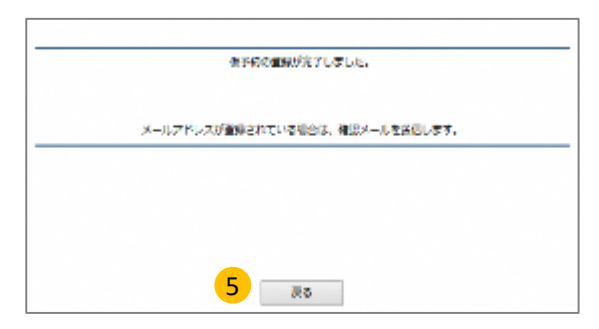